## 健康マイポータル<sub>をぜひご活用ください</sub>!

Webサービス「健康マイポータル」は健康に関する情報やサービスを提供します。 人間ドックの申し込みの他、医療費通知、ジェネリック差額通知、健診結果の閲覧など、便利な機能が充実しています。 まだ登録がお済みでない方は、新規</mark>利用登録しましょう!

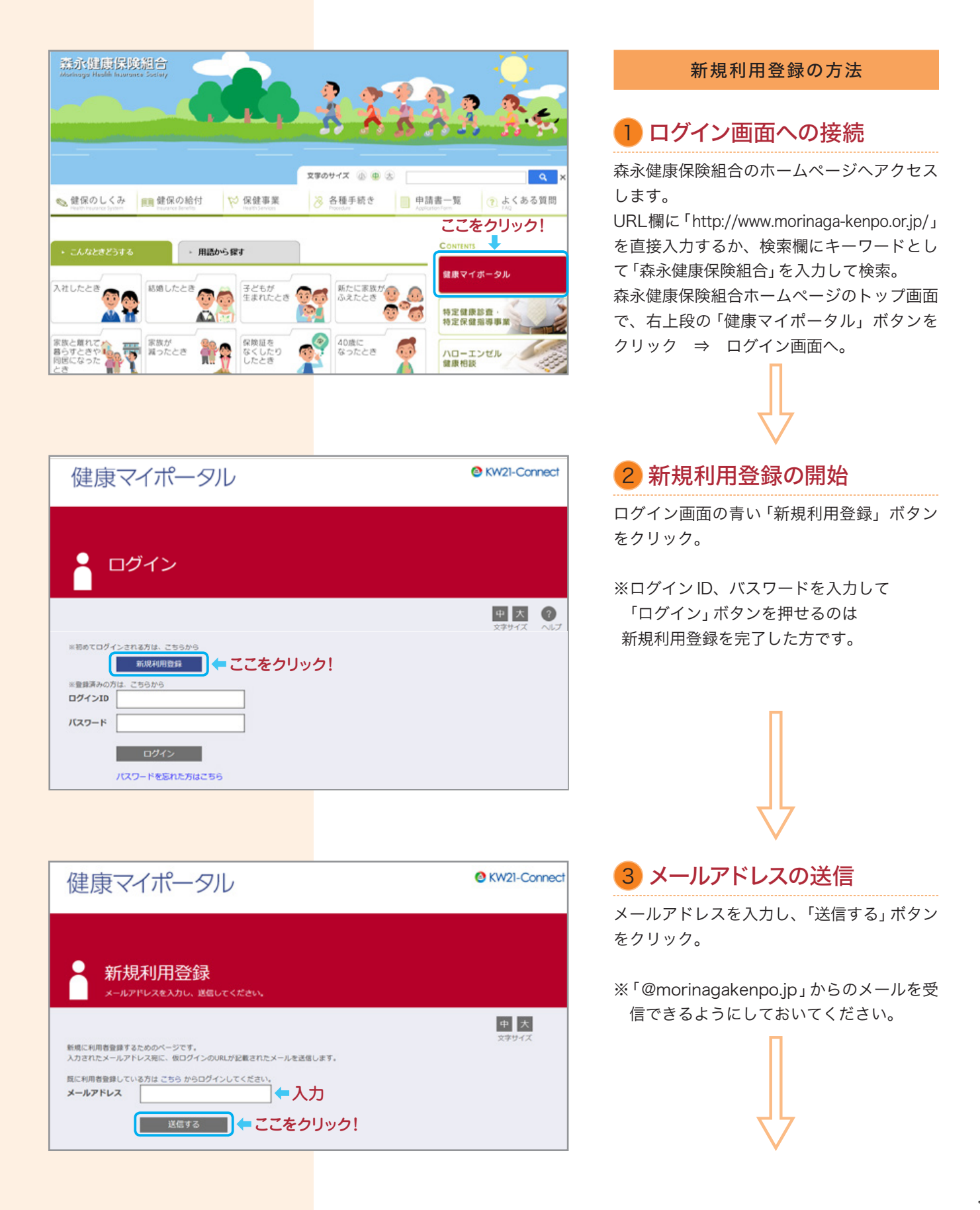

## 4 ご案内メールの受信

③で入力したメールアドレス宛てに、ご案内 メールが届きます。 メールの件名は「利用登録手続きのご案内」 です。 ここに記載されている URL をクリック ⇒ 仮パスワード用のログイン画面へ。

※記載された URL の有効期限は3時間です。 期限を過ぎた場合は、再度、メールアドレ スを入力して送信してください。

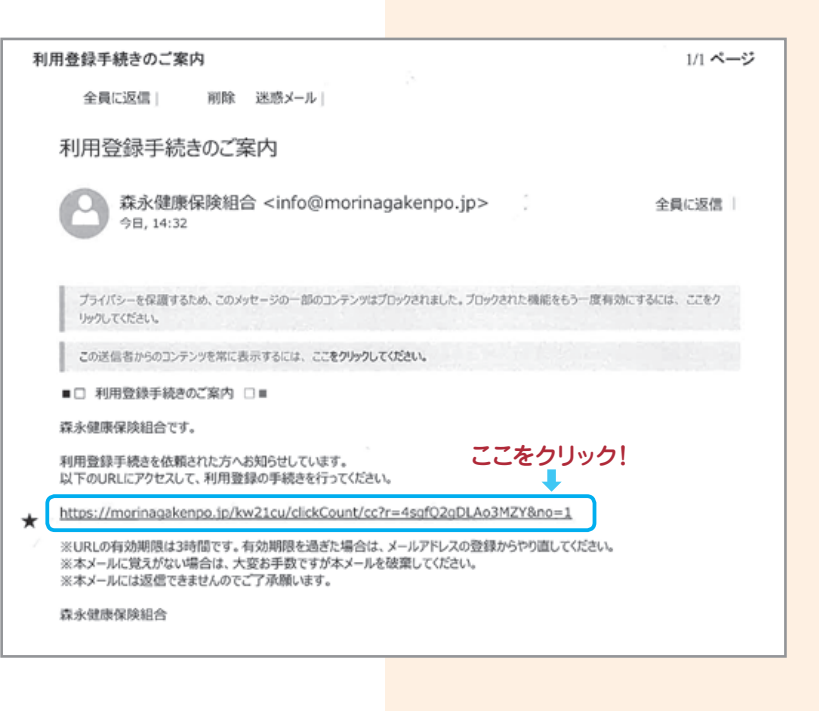

## 5 仮パスワードによるログイン

新規利用登録画面で、ログイン ID と、仮パ スワードを入力して「ログイン」ボタンをク リック ⇒ 新パスワード等の登録画面へ。

新規加入の被保険者様には、所属事業所 (会社)にて封書でログインIDと、仮パス ワードの情報が配付されます。ご家族がいる 場合は「健康マイポータル」登録対象のご家 族分も事業所で配付されます。

 $\uparrow$ 

## 6 新パスワードの登録

新パスワードを設定してください。確認のた め、2回入力します。 ニックネームも変更できます。 最後に「登録」ボタンを押すことで新規利用 登録が完了します。

※ニックネームは、初期設定では本名になっ ています

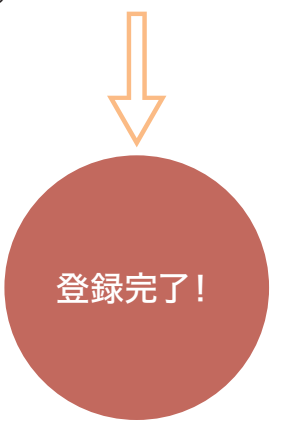

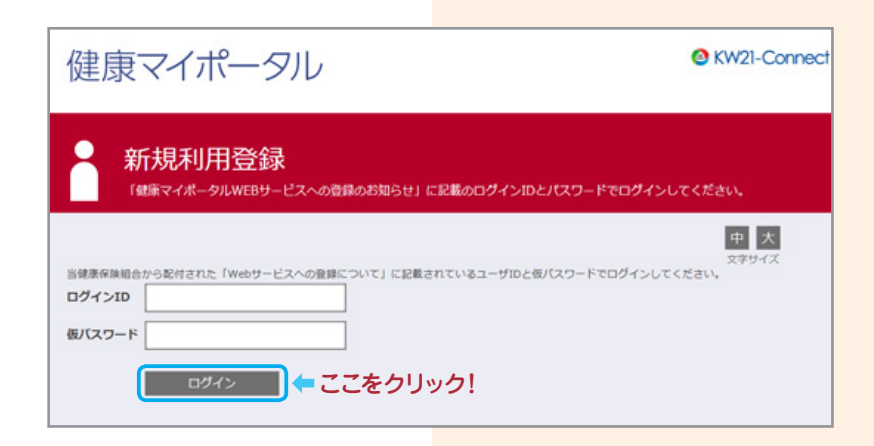

| <ul> <li>新規利用登録</li> <li>新しいログインID、パスワードを入力してください。</li> </ul> |             |
|---------------------------------------------------------------|-------------|
| 新ログインID<br>新パスワード                                             |             |
| 新バスワード(確認)                                                    |             |
| =>/27-4                                                       |             |
| 412                                                           | 人力後ここをクリック! |